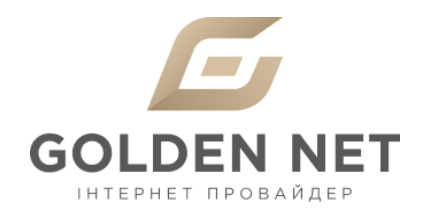

1. Підключіть кабель підключення нашої мережі до порту WAN, а кабель вашого комп'ютера до одного з портів LAN. Мережева карта вашого комп'ютера повинна бути налаштована в автоматичному режимі отримання мережевих налаштувань.

|     | Свойства: Протокол Интернета версии 4 (ТСР/ІРv4)                                                                                                    | Х нения » |  |
|-----|----------------------------------------------------------------------------------------------------|-----------|--|
|     | Общие Альтернативная конфигурация                                                                                                    |           |  |
|     | Параметры IP могут назначаться автоматически, если сеть<br>поддерживает эту возможность. В противном случае параметры<br>IP можно получить у сетевого администратора. |           |  |
| 4   | Получить IP-адрес автоматически                                                                                                    |           |  |
| 0   | Использовать следующий IP-адрес:                                                                                                    |           |  |
|     | IP-адрес:                                                                                                    |           |  |
|     | Маска подсети:                                                                                                    |           |  |
|     | Основной шлюз:                                                                                                    |           |  |
|     | Получить адрес DNS-сервера автоматически                                                                                                    |           |  |
| 1 1 | Использовать следующие адреса DNS-серверов:                                                                                                    |           |  |
| 4   | Предпочитаеный DN5-сервер:                                                                                                    |           |  |
|     | Альтернативный DNS-сервер:                                                                                                    |           |  |
|     | Подтвердить паранетры при выходе Дополнительно                                                                                                    | ון נ      |  |
|     | ОК Отмена                                                                                                    | 51        |  |

2. Відкрийте будь-який інтернет-браузер і в адресному рядку наберіть <u>https://tplinklogin.net</u>.

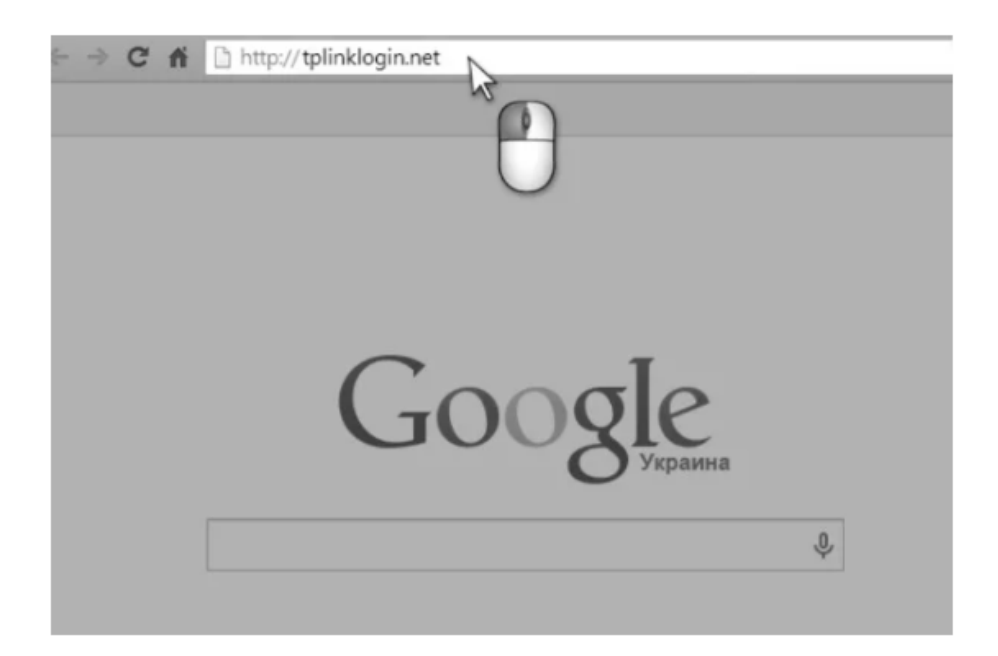

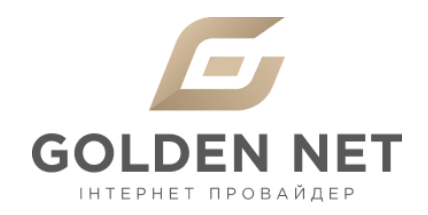

3. Натисніть Enter, далі ви побачите запит введення логіна і пароля для входу в інтерфейс управління роутером. Введіть логін і пароль, натисніть на кнопку Вхід (за замовчуванням, логін: admin пароль: admin).

| 🗙 🐔 🗋 tplinklogin | n.net                                                                                                    |             |    |
|-------------------|----------------------------------------------------------------------------------------------------|-------------|----|
|                   | Необходима автори                                                                                                    | зация       | ×  |
|                   | Для доступа на сервер http://tplinklogin.net:80 требуется<br>указать имя пользователя и пароль. Сообщение сервера:<br>TP-LINK Wireless N Gigabit Router WR1043ND. |             | 4  |
|                   | Имя пользователя:                                                                                                    | admin       |    |
|                   | Пароль:                                                                                                    | ****        |    |
|                   |                                                                                                    | Вход Отмена |    |
|                   |                                                                                                    |             |    |
|                   |                                                                                                    | 0           | Ψ. |
|                   |                                                                                                    |             |    |

4. Перейдіть в меню Network - WAN.

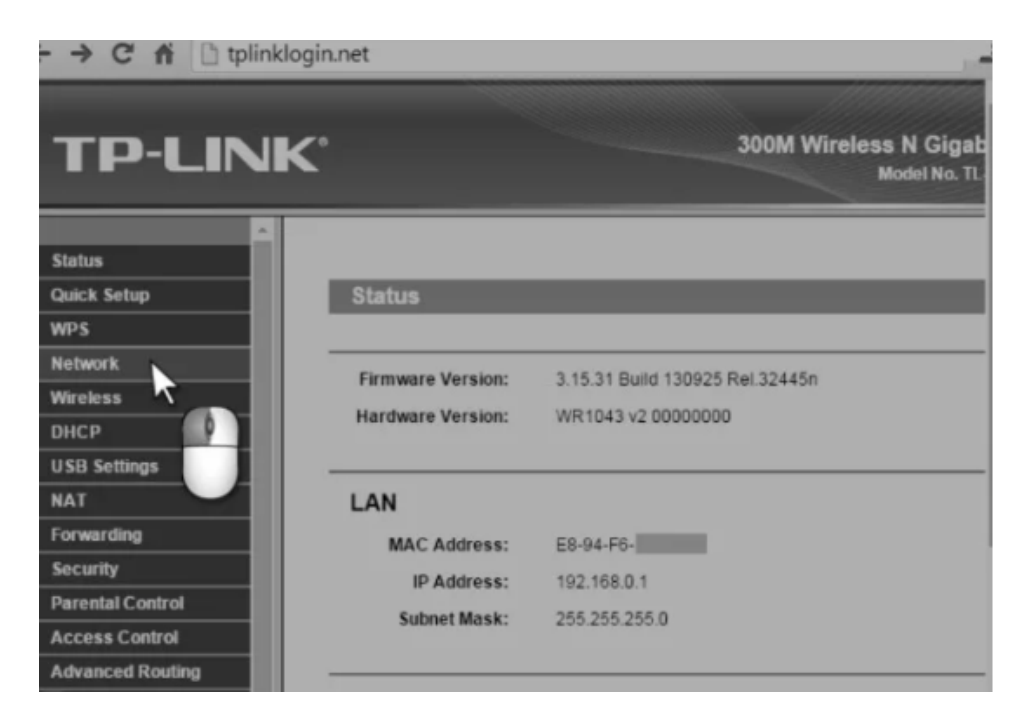

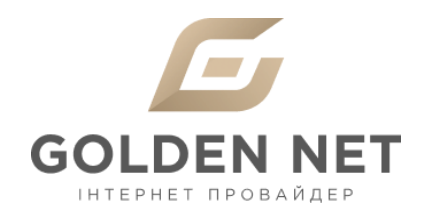

5. Переконайтеся в тому, що WAN Connection Туре встановлений в режим Dynamic IP.

| ← → C ni 🗅 tplin | nklogin.net          |                           |                               |
|------------------|----------------------|---------------------------|-------------------------------|
| TP-LIN           | IK.                  | 300M Wir                  | eless N Gigab<br>Model No. TL |
| Status           |                      |                           |                               |
| Quick Setup      | WAN                  |                           |                               |
| WPS              |                      |                           |                               |
| Network          | WAN Connection Tunor | Description -             | Detect                        |
| -WAN             | WAN Connection Type: | Dynamic IP                | Detect                        |
| - LAN            |                      | no no                     |                               |
| - MAC Clone      | IP Address:          | 0.0.0.0                   |                               |
| Wireless         | Subnet Mask:         | 0.0.0.0                   |                               |
| DHCP             | Default Gateway:     | 0.0.0.0                   |                               |
| USB Settings     |                      | Renew Release             |                               |
| NAT              |                      |                           |                               |
| Forwarding       | MTU Size (in bytes): | 1500 (The default is 1500 | do not change unie            |
| Security         |                      |                           |                               |

6. Перейдіть в меню Network - MAC Clone.